# PEMBUATAN KOMPOSISI LAGU DENGAN MENGGUNAKAN DIGITAL RECORDING SEBAGAI ORIGINAL SOUNDTRACK FILM INDIE "SUPER HUMAN"

**TUGAS AKHIR** 

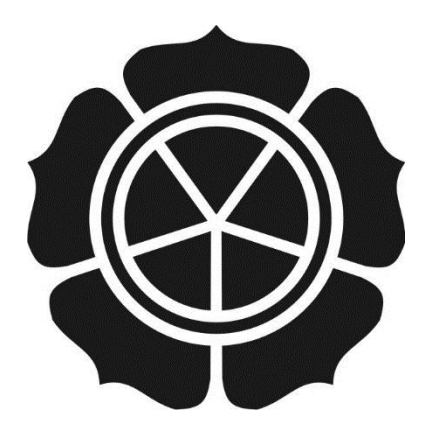

disusun oleh :

Vega Eridanus Hartanto

10.02.7740

JURUSAN MANAJEMEN INFORMATIKA SEKOLAH TINGGI MANAJEMEN INFORMATIKA DAN KOMPUTER AMIKOM YOGYAKARTA YOGYAKARTA 2013

# PEMBUATAN KOMPOSISI LAGU DENGAN MENGGUNAKAN DIGITAL RECORDING SEBAGAI ORIGINAL SOUNDTRACK FILM INDIE "SUPER HUMAN"

# **TUGAS AKHIR**

untuk memenuhi sebagian persyaratan mencapai gelar Ahli Madya pada jenjang Diploma III jurusan Teknik Informatika

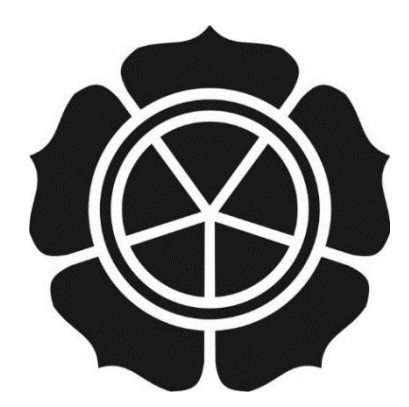

disusun oleh :

Vega Eridanus Hartanto

10.02.7740

## JURUSAN MANAJEMEN INFORMATIKA SEKOLAH TINGGI MANAJEMEN INFORMATIKA DAN KOMPUTER AMIKOM YOGYAKARTA YOGYAKARTA 2013

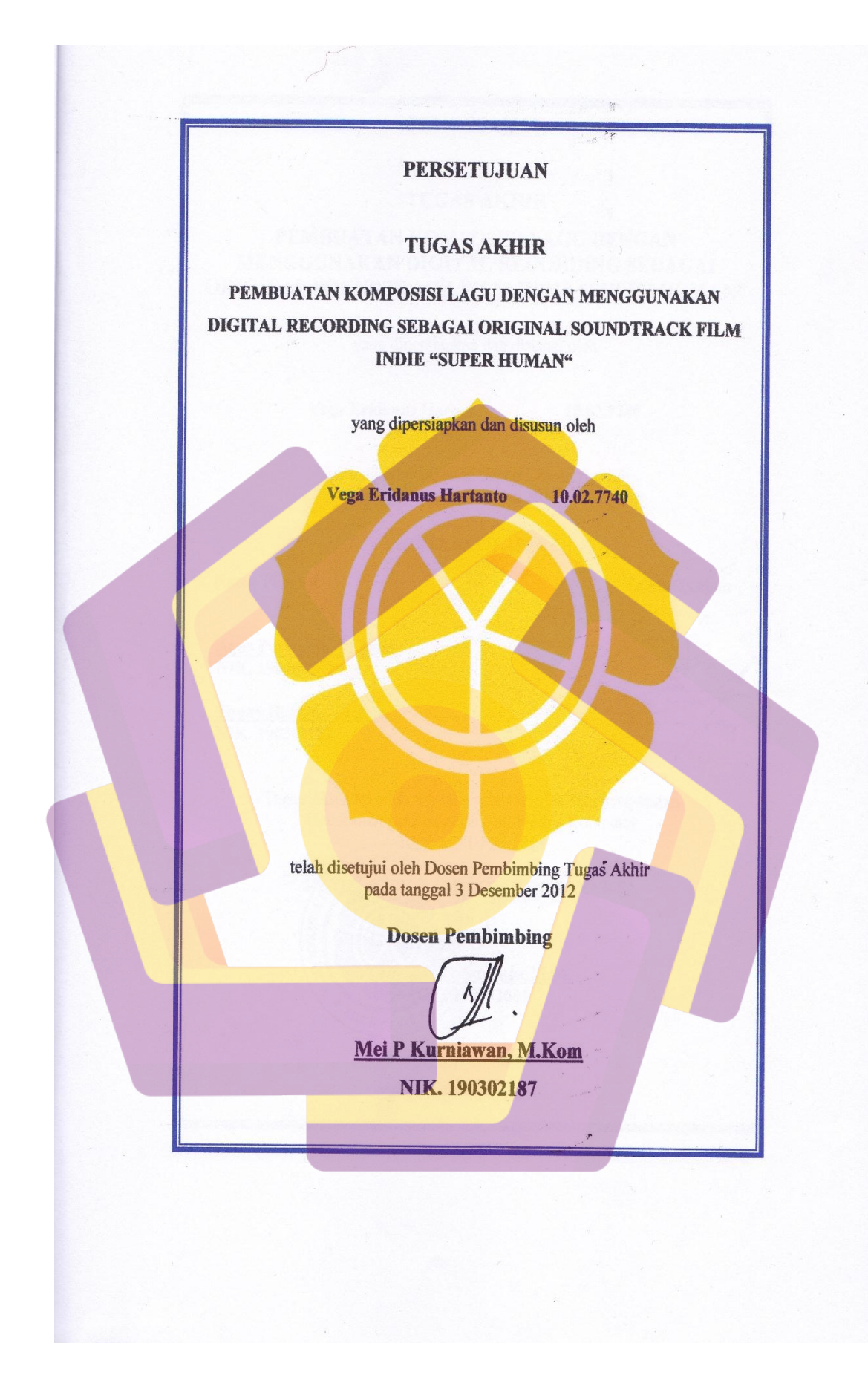

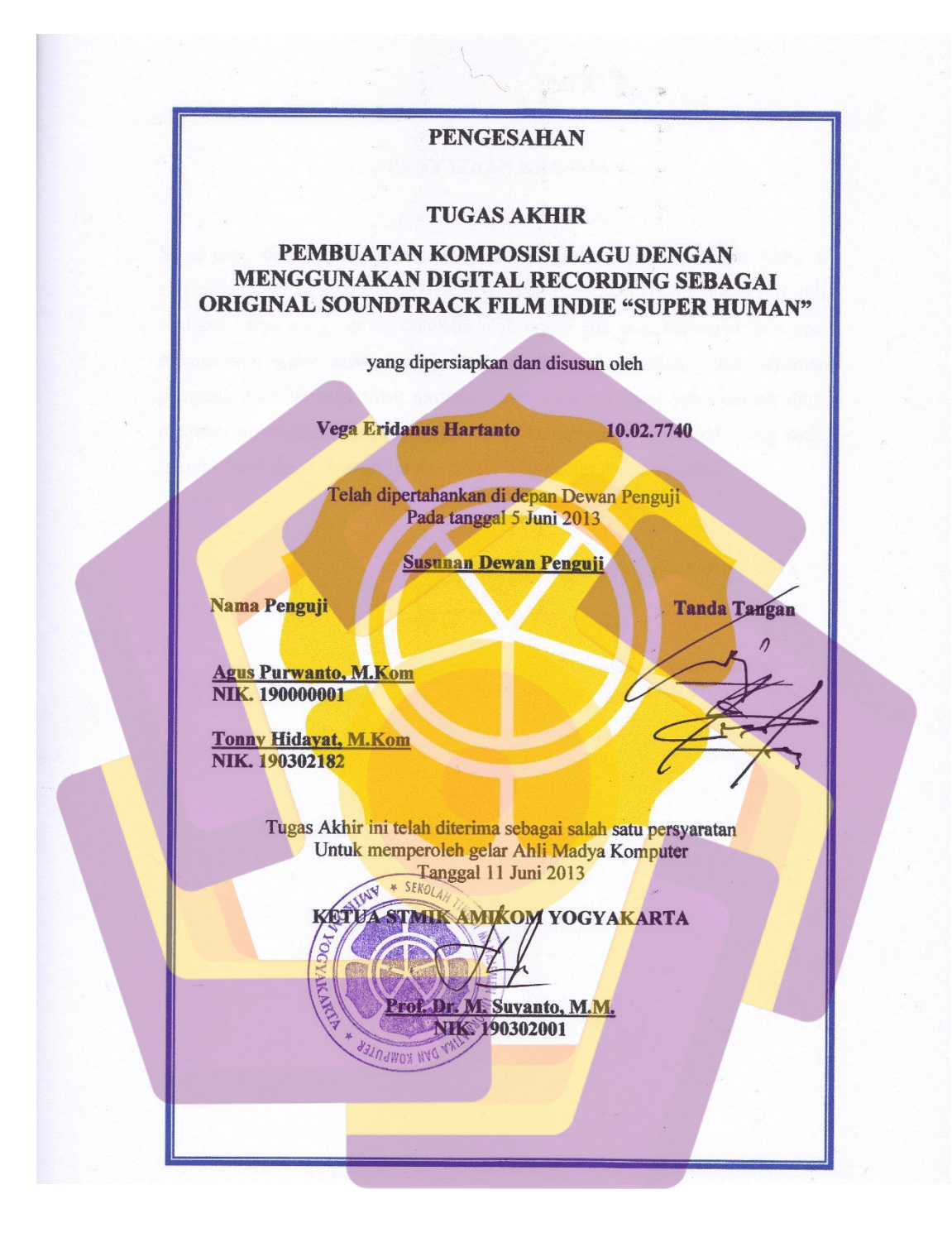

#### PERNYATAAN KEASLIAN

Saya yang bertandatangan dibawah ini menyatakan bahwa, Tugas Akhir ini merupakan karya saya sendiri (ASLI), dan isi dalam Tugas Akhir ini tidak terdapat karya yang pernah diajukan oleh orang lain atau kelompok lain untuk memperoleh gelar akademis di suatu Institusi Pendidikan dan sepanjang pengetahuan saya juga tidak terdapat karya atau pendapat yang pernah ditulis dan/atau diterbitkan oleh orang lain atau kelompok lain, kecuali yang secara tertulis diacu dalam naskah ini dan disebutkan dalam daftar pustaka.

Yogyakarta, 30 April 2013

Vega Eridanus Hartanto 10.02.7740

# Motto

- Takut akan masa yg akan datang berarti menyia nyiakan masa kini.
- Takut pada kegagalan adalah sumber kegagalan.
- Kita jatuh utk bangkit, berhenti utk berjuang lebih gigih, tidur utk bangun.
- Masa depan hrs dipikirkan, direncanakan & dipersiapkan sebaik baiknya, tapi jgn sekali – kali anda khawatir akan hari esok.

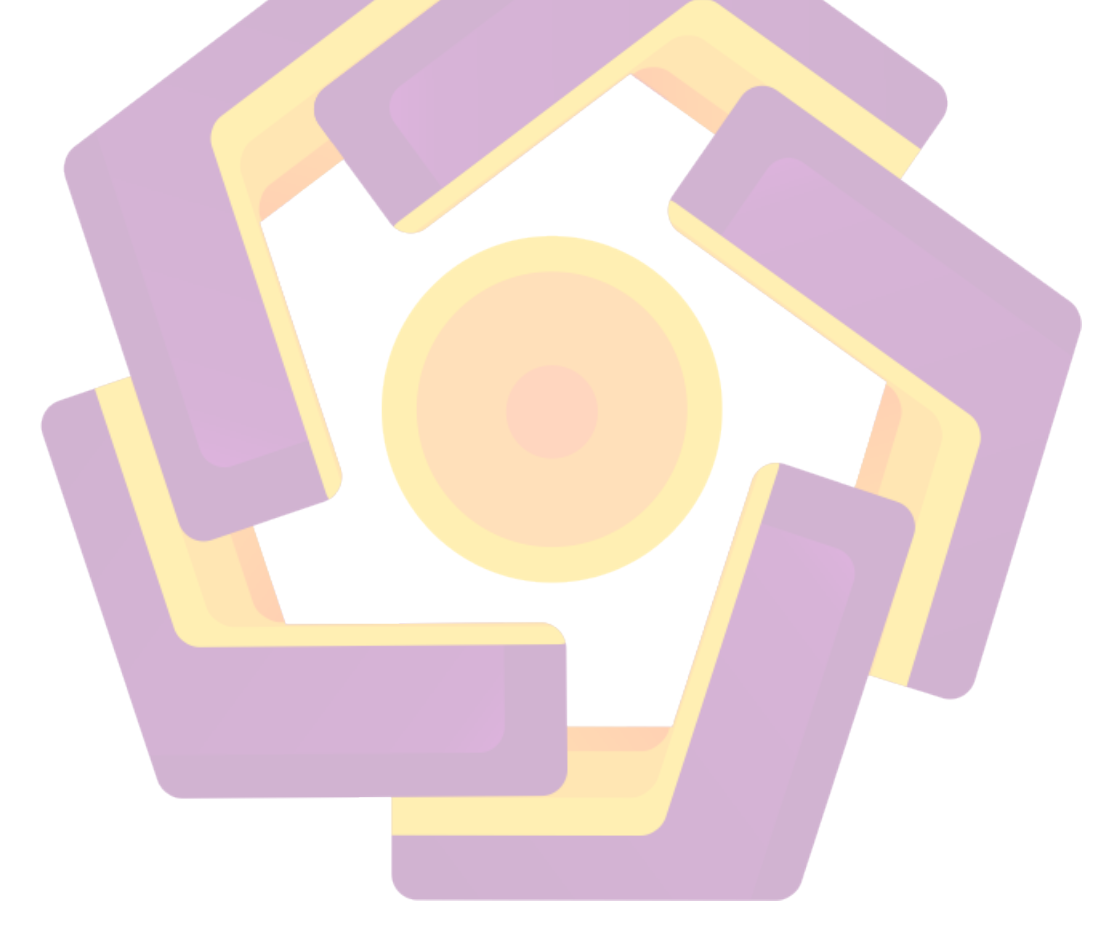

# Persembahan

Kami ingin memanjatkan puji syukur kehadirat **Tuhan Yang Maha Esa** karena atas anugrah-Nya, tugas akhir ini dapat terselesaikan dengan baik. Tugas akhir ini kami persembahkan untuk:

- Alm. Bapak, Ibu, terima kasih untuk semua dukungannya. Akhirnya bisa selesai kuliah juga... <sup>(2)</sup>
- Adik-adikku (Nunki,Enif,Indi) yg senantiasa mendoakanku.
- Tunanganku Miss Prima Kristanti untuk doa dan cintanya. Trimakasih miss..
- Koh Ipan(Protlon Studio) & Mas Abbah(Heliawan Studio) buat luangan waktunya beserta ilmu recordingnya dan ilmu2 yg lain. Maturnuwun mas2-ku..
  Image: Image: Im
- Temen2 D3 MI (2010), dari temen2 di Kelas B sampai kelas 01... Trimaksih buat persahabatan yg terjalin.
- Temen2 kelompok "SUPER HUMAN"(Fafa,Hadi,Oka,Andhika) yg mengijinkan aku utk membuat OST-nya.. Owok buat pinjeman laptopnya.. temen2 TA yg lain (Marza,Surya,Rohim,Tri P,Edo,Deni,Sendi,Adit dll)... Kalian luarrrr biasaaaaa... (Gaya Ariel "Noah") <sup>(C)</sup>
- Thanks For "STMIK AMIKOM" yang mendukung pengambilan data Tugas Akhir ini.
- Dan terakhir, utk setiap pihak yg tdk bisa kami sebutkan satu persatu yg sudah membantu & mendukung dlam bentuk doa maupun tenaga sehingga Tugas Akhir ini dpt terselesaikan dengan baik. Sekali lagi,,, maturnuwun,, maturnuwun, maturnuwun.

#### **GOD Bless Us**

## **KATA PENGANTAR**

Tugas akhir ini disusun sebagai salah satu syarat kelulusan bagi setiap mahasiswa STMIK AMIKOM Yogyakarta. Selain itu juga merupakan suatu bukti bahwa mahasiswa telah menyelesaikan kuliah jenjang program Diploma III dan untuk memperoleh gelar Ahli Madya.

Dengan selesainya tugas akhir, maka penulis tidak lupa mengucapkan terima kasih kepada :

- Bapak Prof. Dr. M. Suyanto, MM. Selaku Ketua STMIK AMIKOM Yogyakarta.
- Ibu Krisnawati, S.Si., MT. selaku ketua jurusan Sistem Informasi STMIK AMIKOM Yogyakarta.
- 3. Bapak Mei P Kurniawan, M.Kom. Selaku dosen pembimbing yang telah banyak memberikan pengarahan bagi penulis dalam pembuatan tugas akhir ini.
- 4. Bapak dan Ibunda tercinta yang senantiasa mengasuh dan membimbing serta

mencurahkan kasih sayang dan doanya demi keberhasilan penulis.

- 5. Teman-teman semasa kuliah.
- Bapak dan Ibu Dosen STMIK AMIKOM Yogyakarta yang telah banyak memberikan ilmunya selama penulis kuliah.
- Semua pihak yang telah membantu baik dukungan moril maupun materil, pikiran, dan tenaga dalam penyelesaian tugas akhir ini.

Penulis tentunya menyadari bahwa pembuatan tugas akhir ini masih banyak sekali kekurangan-kekurangan dan kelemahan-kelemahannya. Oleh karena itu penulis berharap kepada semua pihak agar dapat menyampaikan kritik dan saran yang membangun untuk menambah kesempurnaan tugas akhir ini. Namun penulis tetap berharap tugas akhir ini akan bermanfaat bagi semua pihak yang membacanya.

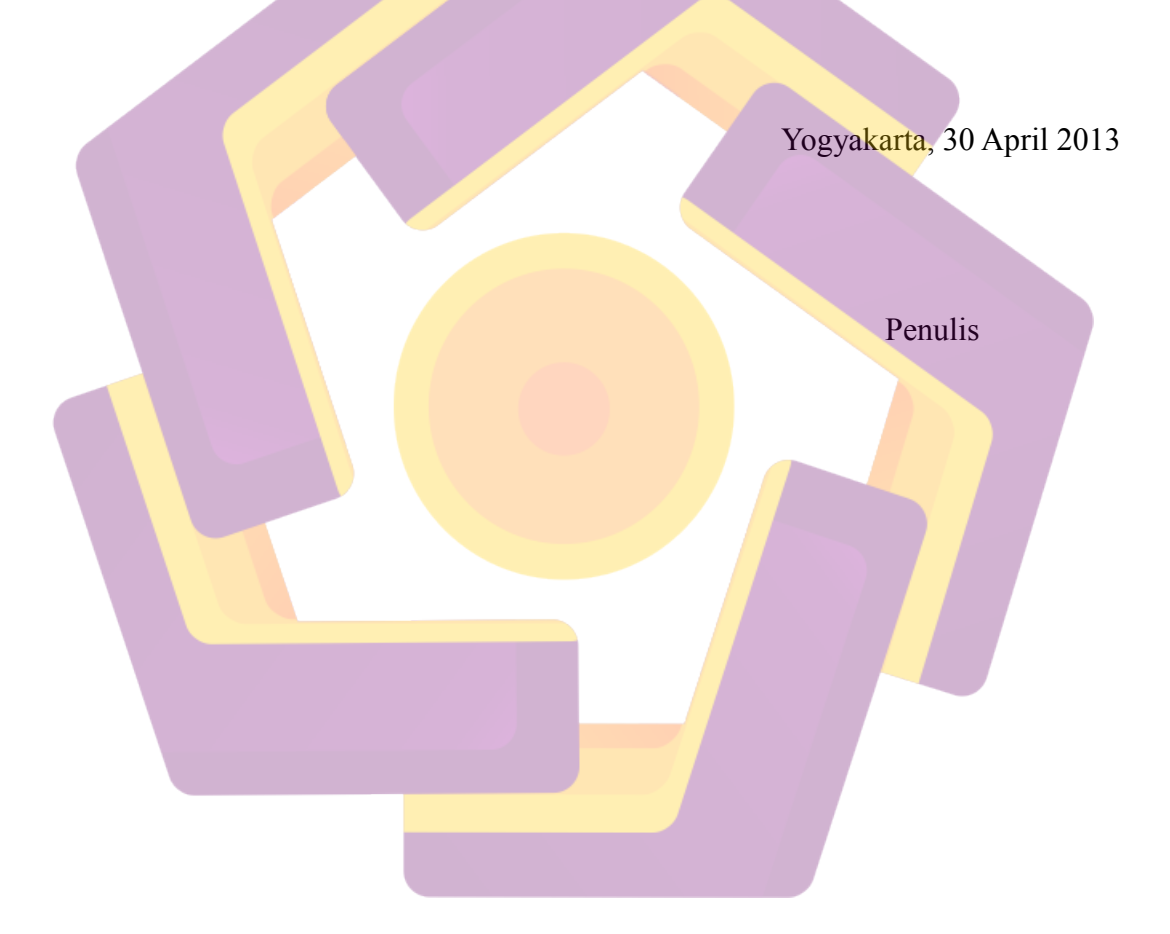

# DAFTAR ISI

| JUDUL                         | i    |
|-------------------------------|------|
| PERSETUJUAN DOSEN PEMBIMBING  | ii   |
| PENGESAHAN                    | iii  |
| PERNYATAAN KEASLIAN           | iv   |
| мотто                         | v    |
| PERSEMBAHAN                   | vi   |
| KATA PENGANTAR                | viii |
| DAFTAR ISI                    | X    |
| DAFTAR GAMBAR                 | xiii |
| INTISARI                      | xvii |
| ABSTRACT                      | xix  |
| BAB I PENDAHULUAN             | 1    |
| 1.1 Latar Belakang Masalah    | 1    |
| 1.2 Rumusan Masalah           | 2    |
| 1.3 Batasan Masalah           | 2    |
| 1.4 Tujuan Penelitian         | 3    |
| 1.5 Manfaat Penelitian        | 3    |
| 1.6 Metode Penelitian         | 4    |
| 1.7 Sistematika Penulisan     | 5    |
| BAB II LANDASAN TEORI         | 6    |
| 2.1 Pengertian Musik dan Lagu | 6    |
|                               | -    |

| 2.2 Pengertian Komposisi Lagu                             | 8  |
|-----------------------------------------------------------|----|
| 2.2.1 Unsur – unsur Komposisi Musik                       | 8  |
| 2.3 Film Indie                                            | 9  |
| 2.4 Original Soundtrack                                   | 9  |
| 2.5 Musik Analog                                          | 10 |
| 2.6 Musik Digital                                         | 11 |
| 2.6.1 MPEG-1 Layer 3 / MP3(Moving Pictures Experts Group) | 12 |
| 2.6.2 WAV ( <i>Waveform Audio Format</i> )                | 12 |
| 2.6.3 AAC                                                 | 12 |
| 2.6.4 WMA(Windows Media Audio)                            | 13 |
| 2.6.5 Real Audio                                          | 13 |
| 2.6.6 MIDI( <i>Musical Instrument Difital Interface</i> ) | 13 |
| 2.7 Alat-alat Pendukung Produksi Musik Digital            | 14 |
| 2.7.1 PC(Personal Computer)                               | 14 |
| 2.7.2 Soundcard                                           | 15 |
| 2.7.3 Monitor System                                      | 15 |
| 2.7.4 Microphone                                          | 15 |
| 2.7.5 Alat Musik                                          | 15 |
| 2.7.6 Kabel dan Perlistrikan                              | 16 |
| 2.7.7 SDM (Sumber Daya Manusia)                           | 16 |
| 2.8 Teknologi Penunjang Musik Digital                     | 16 |
| 2.8.1 MIDI                                                | 16 |
| 2.8.2 Sampling                                            | 17 |
| 2.8.3 Digital Audio                                       | 18 |

| 2.9 Software Musik Digital                                  | 19 |
|-------------------------------------------------------------|----|
| 2.9.1 Nuendo – Steinberg 3                                  | 19 |
| BAB III GAMBARAN UMUM                                       | 23 |
| 3.1 Sejarah Film Indie "Super Human"                        | 23 |
| 3.2 Anggota Kelompok "Super Human"                          | 24 |
| 3.2.1 Fajar Rilawanto (10.02.7658)                          | 24 |
| 3.2.2 Hadi Iswanto (10.02.7774)                             | 25 |
| 3.2.3 Oka Satria Pamungkas (10.02.7755)                     | 26 |
| 3.2. <mark>4 Andhika</mark> Taariq Yudhanagara (10.02.7723) | 27 |
| 3.3 Jalan Cerita Film Indie "Super Human"                   | 28 |
| BAB IV PEMBAHASAN                                           | 31 |
| 4.1 Pre Production                                          | 31 |
| 4.2 Production                                              | 31 |
| 4.2.1 Recording/Tracking                                    | 32 |
| 4.2.2 Editing                                               | 55 |
| 4.2.3 Mixing                                                | 68 |
| 4.3 Post Production                                         | 79 |
| 4.3.1 Mastering                                             | 79 |
| BAB V PENUTUP                                               | 86 |
| 5.1 Kesimpulan                                              | 86 |
| 5.2 Saran                                                   | 86 |
| DAFTAR PUSTAKA                                              | 88 |

### DAFTAR GAMBAR

| Gambar 3.1  | Fajar Rilawanto                                         | 23 |
|-------------|---------------------------------------------------------|----|
| Gambar 3.2  | Hadi Iswanto                                            | 24 |
| Gambar 3.3  | Oka Satria Pamungkas                                    | 25 |
| Gambar 3.4  | Andhika T Yudhanagara                                   | 26 |
| Gambar 4.1  | Membuat new project                                     | 31 |
| Gambar 4.2  | Kotak dialog new project                                | 31 |
| Gambar 4.3  | Memilih direktori dan membuat folder baru               | 32 |
| Gambar 4.4  | Membuat folder untuk menyimpan file audio               | 32 |
| Gambar 4.5  | Membuat file audio dengan tipe .npr                     | 33 |
| Gambar 4.6  | Gambaran new project pada Nuendo                        | 33 |
| Gambar 4.7  | Membuat track baru untuk gitar guide                    | 34 |
| Gambar 4.8  | Kotak dialog untuk gitar guide                          | 34 |
| Gambar 4.9  | Bentuk track baru di Nuendo                             | 35 |
| Gambar 4.10 | Bentuk track yang sudah diganti nama                    | 35 |
| Gambar 4.11 | Bentuk mixer track                                      | 36 |
| Gambar 4.12 | Tempo dan nilai ketukan                                 | 36 |
| Gambar 4.13 | Merekam gitar guide                                     | 37 |
| Gambar 4.14 | Me-retake bagian yang masih salah / belum sempurna      | 37 |
| Gambar 4.15 | Hasil take gitar guide                                  | 38 |
| Gambar 4.16 | Tampilan kotak dialog saat memilih midi VST Instruments | 38 |
| Gambar 4.17 | Gambar kotak dialog VST Instruments                     | 39 |

| Gambar 4.18 | Tampilan Addictive Drums                           | 39 |
|-------------|----------------------------------------------------|----|
| Gambar 4.19 | Tampilan jenis pilihan beats dalam Addictive Drums | 40 |
| Gambar 4.20 | Tampilan midi drum di key editor                   | 41 |
| Gambar 4.21 | Tampilan midi drum setelah di edit                 | 41 |
| Gambar 4.22 | Menambah track baru buat bass                      | 42 |
| Gambar 4.23 | Kotak dialog untuk menambah track                  | 42 |
| Gambar 4.24 | Track baru buat bass gitar                         | 43 |
| Gambar 4.25 | Tampilan tuning di Amplitube                       | 43 |
| Gambar 4.26 | Tampilan rekaman bass gitar                        | 44 |
| Gambar 4.27 | Tampilan rekaman bass secara utuh                  | 44 |
| Gambar 4.28 | Menambah track gitar 1                             | 45 |
| Gambar 4.29 | Gambar pl <mark>ug – in Amplitube</mark>           | 46 |
| Gambar 4.30 | Merekam track gitar 1                              | 46 |
| Gambar 4.31 | Tampilan rekaman track gitar 1 utuh                | 47 |
| Gambar 4.32 | Tampilan track gitar 2 utuh                        | 47 |
| Gambar 4.33 | Menambah track baru gitar intro                    | 48 |
| Gambar 4.34 | Tampilan track gitar intro utuh                    | 48 |
| Gambar 4.35 | Menambah track baru untuk midi brass / terompet    | 49 |
| Gambar 4.36 | Tampilan track baru MIDI 02                        | 49 |
| Gambar 4.37 | Tampilan Edirol Orchestral                         | 50 |
| Gambar 4.38 | Tampilan rekaman track midi buat trumpet           | 50 |
| Gambar 4.39 | Tampilan untuk midi track full string              | 51 |
| Gambar 4.40 | Track baru buat vocal                              | 51 |
| Gambar 4.41 | Menambahkan efek pada vocal                        | 52 |

| Gambar 4.42                | Menambahkan efek vocal                       | 52 |
|----------------------------|----------------------------------------------|----|
| Gambar 4.43                | Fasilitas efek Reverb A                      | 53 |
| Gambar 4.44                | Rekaman vocal 1                              | 53 |
| Gambar 4.45                | Rekaman vocal 2                              | 53 |
| Gambar 4.46                | Rekaman backing vocal 1                      | 54 |
| Gambar 4.47                | Rekaman backing vocal 2                      | 54 |
| Gambar 4.48                | Membuka track bass gitar dan track drum midi | 55 |
| Gambar 4.49                | Proses editing bass gitar                    | 55 |
| Gambar 4.50                | Persiapan edit track gitar 1                 | 56 |
| Gambar 4.51                | Edit track gitar 1                           | 56 |
| Gambar 4.52                | Editan track gitar 1 secara utuh             | 57 |
| Gambar 4.53                | Persiapan edit track gitar 2                 | 57 |
| Gambar 4.54                | Edit track gitar 2                           | 58 |
| Gamb <mark>ar 4</mark> .55 | Editan track gitar 2 secara utuh             | 58 |
| Gambar <mark>4.56</mark>   | Persiapan edit track gitar intro             | 59 |
| Gambar 4.57                | Edit track gitar intro                       | 59 |
| Gambar 4.58                | Editan track gitar 2 secara utuh             | 60 |
| Gambar 4.59                | Persiapan edit tempo track vocal 1           | 60 |
| Gambar 4.60                | Edit tempo track vocal 1                     | 61 |
| Gambar 4.61                | Edit tempo track vocal 1 utuh                | 61 |
| Gambar 4.62                | Persiapan edit tempo track vocal 2           | 62 |
| Gambar 4.63                | Edit tempo track vocal 1                     | 62 |
| Gambar 4.64                | Edit tempo track vocal 2 utuh                | 63 |
| Gambar 4.65                | Persiapan edit track vocal 1                 | 63 |

| Gambar 4.66                | Persiapan selanjutnya dalam edit track vocal 1            | 64 |
|----------------------------|-----------------------------------------------------------|----|
| Gambar 4.67                | Langkah – langkah memilih Antares Autotune Evo            | 64 |
| Gambar 4.68                | Gambaran plug-in Antares Autotune Evo                     | 65 |
| Gambar 4.69                | Mengedit track vocal 1                                    | 65 |
| Gambar 4.70                | Editan tuning vocal 1 secara utuh                         | 66 |
| Gambar 4.71                | Edit tuning track vocal 2 secara utuh                     | 66 |
| Gambar 4.72                | Final data tracking dan editing                           | 67 |
| Gambar 4.73                | Mixdown kick drum                                         | 68 |
| Gambar 4.74                | Export data kick drum                                     | 68 |
| Gambar 4.75                | Menyimpan hasil export file kick drum                     | 69 |
| Gambar 4.76                | Proses export file kick drum                              | 69 |
| Gambar 4.77                | Proses export kick drum selesai                           | 70 |
| Gambar 4.78                | Proses exp <mark>ort drum kit selesai</mark>              | 70 |
| Gamb <mark>ar 4</mark> .79 | Tampilan export file track midi drum secara utuh          | 71 |
| Gambar 4.80                | Persiapan mixdown track midi orkestra                     | 72 |
| Gambar 4.81                | Export data mini orkestra (trumpet)                       | 72 |
| Gambar 4.82                | Menyimpan hasil export file midi orkestra (trumpet)       | 73 |
| Gambar 4.83                | Proses exp <mark>ort file midi orkestra (tru</mark> mpet) | 73 |
| Gambar 4.84                | Tampilan mixdown track midi orchestra secara utuh         | 74 |
| Gambar 4.85                | Persiapan mixing semua track                              | 74 |
| Gambar 4.86                | Memilih plug-in                                           | 75 |
| Gambar 4.87                | Tampilan virtual equalizer untuk mixing kick drum         | 76 |
| Gambar 4.88                | Mulai mixing kick drum                                    | 76 |
| Gambar 4.89                | Tampilan mixing snare drum                                | 77 |

| Gambar 4.90  | Tampilan mixing secara utuh                   | 77 |
|--------------|-----------------------------------------------|----|
| Gambar 4.91  | Tampilan mixer "Master Bass"                  | 78 |
| Gambar 4.92  | Tampilan Brainworx bx_hybrid 2.0 untuk Ins. 1 | 79 |
| Gambar 4.93  | Tampilan Brainworx bx_hybrid 2.0 untuk Ins. 2 | 80 |
| Gambar 4.94  | Tampilan plug-in Magneto                      | 80 |
| Gambar 4.95  | Tampilan plug-in UV22hr                       | 81 |
| Gambar 4.96  | Tampilan plug-in L2 Ultramaximizer            | 81 |
| Gambar 4.97  | Mixdown semua track yang sudah di mastering   | 82 |
| Gambar 4.98  | Memberi nama file dan memilih tipe file       | 82 |
| Gambar 4.99  | Loading export file                           | 83 |
| Gambar 4.100 | Komposisi lagu siap dimainkan di audio player | 83 |
| Gambar 4.101 | Proses pembuatan komposisi lagu sudah selesai | 84 |

## INTISARI

Perkembangan teknologi pada saat ini telah banyak menyentuh banyak sisi kehidupan manusia. Salah satu yang perkembangan teknologi yang sangat pesat pada saat ini yaitu perkembangan teknologi di dunia penciptaan lagu. Lagu – lagu yang sering kita dengarkan saat ini kebanyakan merupakan hasil dari perkembangan teknologi yaitu dengan media *digital recording*. Salah satu dari hasil penciptaan lagu itu adalah *original soundtrack*.

Original soundtrack merupakan karya musik yang bisa juga digunakan sebagai media promosi untuk sebuah film. Banyaknya film yang beredar pada saat ini juga meningkatkan permintaan original soundtrack yang secara otomatis akan memberi penghargaan lebih pada original soundtrack itu sendiri. Maka, dengan adanya original soundtrack yang bagus akan turut membantu film tersebut mendapatkan nilai lebih dari khalayak.

Pembuatan *original soundtrack* dengan media *digital recording* saat ini sudah berkembang dengan baik. Dengan menggunakan *digital recording*, kita tidak perlu bersusah payah mendatangkan pemain – pemain musik yang banyak untuk menggarap sebuah komposisi lagu. Dengan digital recording kita bias menghemat banyak waktu dan biaya untuk membuat sebuah komposisi lagu, khususnya dalam rangka pembuatan komposisi lagu untuk *original soundtrack*. **Kata kunci** : *Original soundtrack, digital recording* 

#### ABSTRACT

The development of technology has brought a great influence on people's way of dealing with life. One of the advanced technologies we can find is in the song-composing world. Most of the songs people enjoy nowadays are the result of the use of digital recording, and one of the composed songs is used as original soundtrack.

Original soundtrack is a creation of music which supports the promotion of a film. The more films spread out in the society have increased the demand of original soundtrack and this gives more appreciation to the original soundtrack. Thus, a good original soundtrack will be able to support the film to be valuable enough for people to see.

Nowadays, the use of digital recording to make original soundtrack has advanced. Digital recording reduces the role of music players and minimizes time and cost to compose a song especially one used as original soundtrack. **Keywords**: Original soundtrack, digital recording

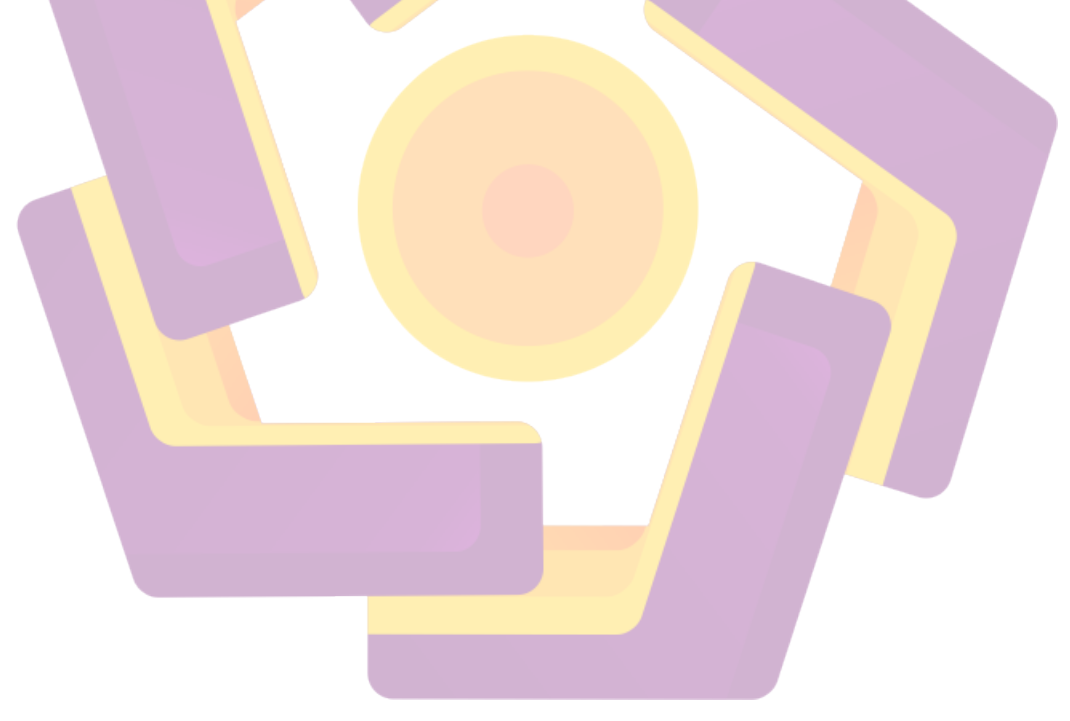